## **Important guideline for Society Registration**

Before Registration, Please ensure the following documents with you and read instructions carefully.

Always recommended, Please use Internet explorer version 7 or higher.

## Application has to be processed in two steps.

- 1. Application number generation by Mp online developed application.
- 2. Make payment by visiting **Cyber Treasury Portal** and Generate **CIN Number** Receipt

Ensure Net banking enabled account to pay Challan fee by using cyber treasury portal. In case if applicants do not have net banking enabled account then KIOSK/CSC help can be taken. At present Cyber treasury portal have 6 Banks to pay Challan fee i.e. State Bank of India, Union Bank of India, Axis Bank, Punjab National Bank, ICICI, CBI.

Ordinary Society Challan fee INR 3000/-(Ordinary)&5000/-(Urgent) Mahila Mandal & Yuya Mandal INR 1000/-(Ordinary)&1500/--(Urgent)

Portal Fee Society INR 100/-

Portal Fee Yuwa/Mahila Mandal INR 40/-

## Required Documents, that have to be Scanned in advance

Photo of Head .jpeg file size up to (50 KB)

Niyamwali PDF File size up to (1.5 MB)

ID Proof PDF file size up to (100 KB)

Address Proof PDF file size up to (100 KB)

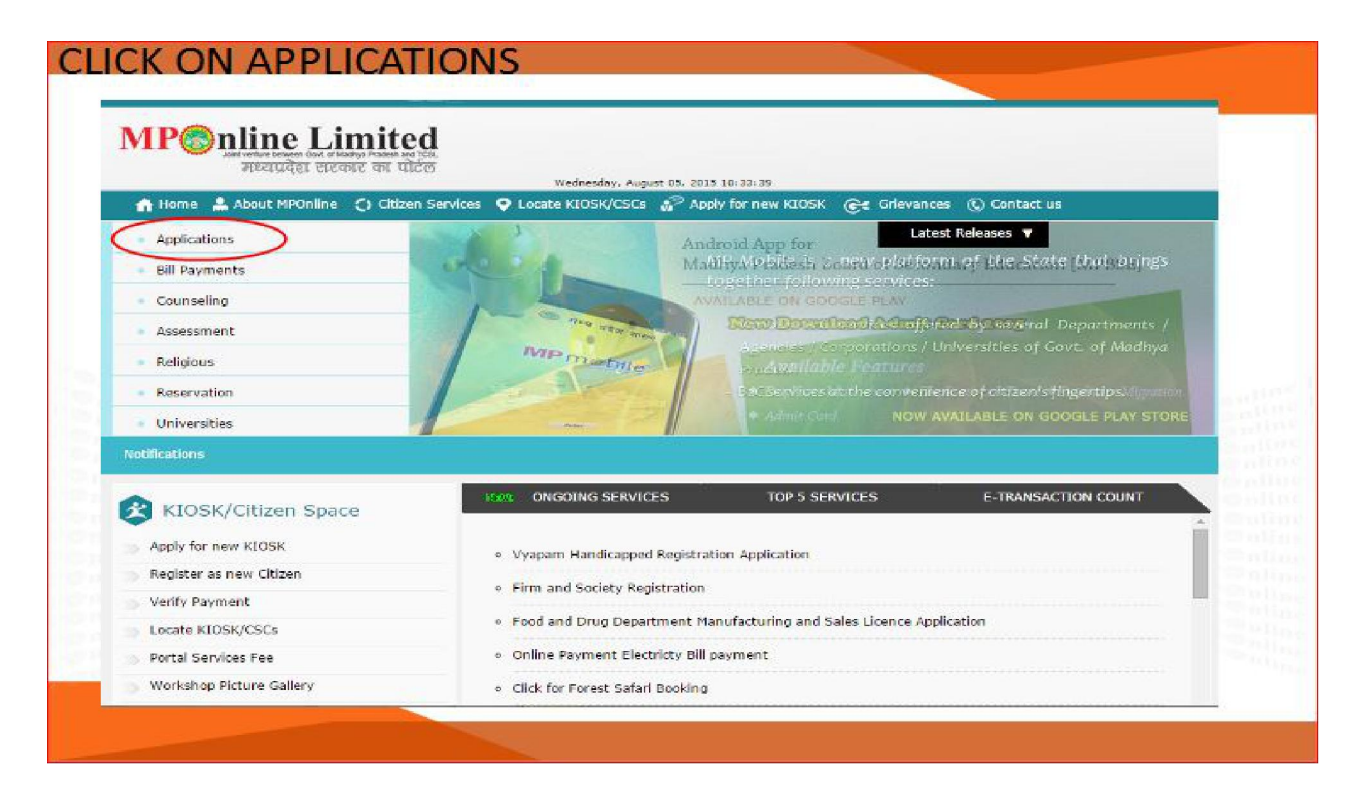

Go To Home Screen Of MPOnline portal. And go to "CITIZEN SERVICES" and click on "Applications"

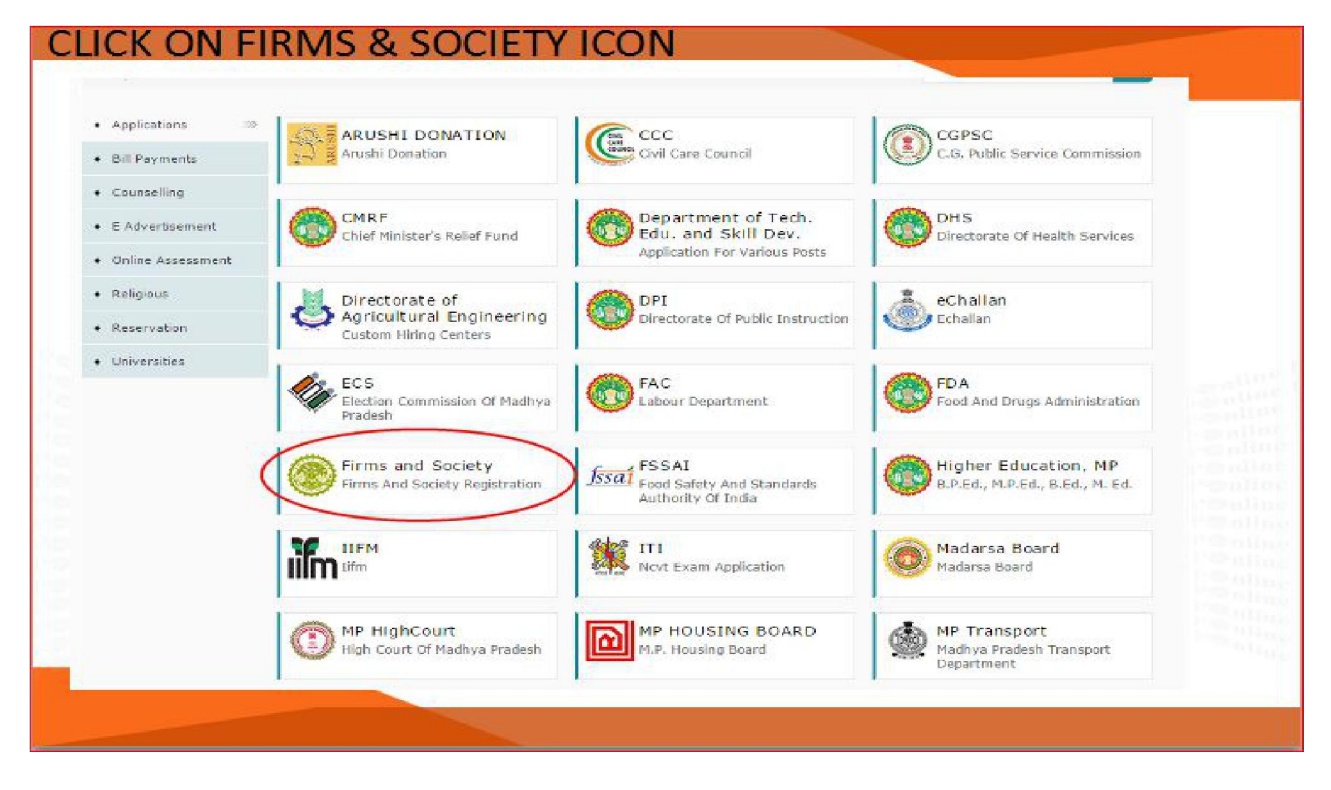

Application Screen Will Open Then click on "FIRMS AND SOCIETY" Red Marked.

| MP nline Limited<br>nearly Print and Tes.<br>Heary der under an ulbo                                            | Wednesday, August 05, 2015 10:35:04                | Registrar, Firms and Societies<br>Government of Madlys Pradesh |
|----------------------------------------------------------------------------------------------------|----------------------------------------------------|----------------------------------------------------------------|
| 🚓 Home 🛔 About MPOnline 🔘 Citizen S                                                                             | Services 오 Locate K105K/CSCs 🔊 Apply for r         | hew KIOSK 🗲 Grievances 🕲 Contact us                            |
| irm and Society                                                                                                 |                                                    |                                                                |
| Existing user who already applied, also h                                                                       | lave to create their Login. Click Here to Create N | lew Login                                                      |
| Sign in to your Account                                                                                         | Firm Act                                           | Society Act                                                    |
| Email                                                                                                    | Here you can see the rules of firm                 | Here you can see the rules of society                          |
| Password                                                                                                    | INDIAN PARTNERSHIP ACT, 1932 [Hindi]               | MP SOCIETY REGISTRIKARAN ADHINIYAM, 1973                       |
| Login                                                                                                    | INDIAN PARTNERSHIP ACT, 1932                       | MP SOCIETY REGISTRIKARAN ADHINIYAM, 1973                       |
| New User? Sign Up                                                                                               |                                                    |                                                                |
| User Manual                                                                                                    |                                                    | Contact us                                                     |
| User manuals will help you how to submit ap                                                                     | plication and many more                            |                                                                |
| User Manual Firm Registration                                                                                   | User Manual Society Registration                   | MPOnline Customer Care                                         |
| Guidline For Firm & Society Registration                                                                        | User Manual Department                             |                                                                |
| Concerning and the second second second second second second second second second second second second second s | Download Hindi(Unicode) Mangal Foot                |                                                                |

Please click on Firm Act and Society Act Adhiniyam to read detailed

information.

| MP nline Limited<br>Hours of a Harry Particle of a set of the set of a set of the set of the set of th | Wednesday, August 05, 2015 10:35:04                 | Registrar, Firms and Societies<br>Government of Madhyo Pradesh |
|----------------------------------------------------------------------------------------------------|-----------------------------------------------------|----------------------------------------------------------------|
| 🔥 Home 🛔 About MPOnline 🔘 Citizen :                                                                                                    | Services 오 Locate K105K/CSCs 🌮 Apply for new        | v KIOSK 🗲 Grievances 🕲 Contact us                              |
| irm and Society                                                                                                    |                                                     |                                                                |
|                                                                                                    |                                                     |                                                                |
| Existing user who already applied, also I                                                                                                    | nave to create their Login Click Here to Create Nev | v Login                                                        |
| Sign in to your Account                                                                                                    | Firm Act                                            | Society Act                                                    |
| Email                                                                                                    | Here you can see the rules of firm                  | Here you can see the rules of society                          |
| Password                                                                                                    | INDIAN PARTNERSHIP ACT, 1932 [Hindi]                | MP SOCIETY REGISTRIKARAN ADHINIYAM, 1973                       |
| Login                                                                                                    | INDIAN PARTNERSHIP ACT, 1932                        | MP SOCIETY REGISTRIKARAN ADHINIYAM, 1973                       |
| vew User Sign Up                                                                                                    |                                                     |                                                                |
| Llear Manual                                                                                                    |                                                     | Contact lie                                                    |
| User manuals will help you how to submit ap                                                                                                    | plication and many more                             | Contact us                                                     |
|                                                                                                    |                                                     |                                                                |
| Guidline For Firm & Society Registration                                                                                                    | User Manual Department                              | MPOnline Customer Care                                         |
|                                                                                                    | ober mender opperantene                             |                                                                |

| मध्यप्रदेश सरकार                                | का पोर्टल                 | Wednesday, August 05, 2015 10:36:22 | 2                                                                    |
|-------------------------------------------------|---------------------------|-------------------------------------|----------------------------------------------------------------------|
| 🚹 Home 🌲 About MPOnline 🔇                       | ) Citizen Services   오 I  | ocate KIOSK/CSCs 💣 Apply I          | for new KIOSK 侯 Grievances 🔇 Contact us<br>Guest User   Home   Logir |
|                                                 | Create Profile            | for Firm and Socie                  | ty Registration                                                      |
| Are you already registered for<br>Firms/Society | ⊛ Yes ⊙ No                |                                     |                                                                      |
| Please enter your Firm/Society                  |                           |                                     |                                                                      |
| Applicant Name *                                |                           |                                     |                                                                      |
| Date Of Birth<br>(date/month/year)*             |                           |                                     |                                                                      |
| Mobile Number *                                 |                           |                                     |                                                                      |
| State*                                          | राज्य पुने                | *                                   |                                                                      |
| E-Mail Username *                               |                           | Check Availability                  |                                                                      |
| Password *                                      |                           |                                     |                                                                      |
| Re-Type Password *                              |                           |                                     |                                                                      |
| Note: the length of the password                | d should be at least 8 ch | aracters. And atleast one speci     | al characters (@,%, \$, #) required.                                 |

| MP nine Limited<br>अर्थप्रादेश सरकार का पोर्टल | Wednesday, August 05, 2015 10:35:04                 | Registrar, Firms and Societies<br>Government of Madiya Pradesh |
|------------------------------------------------|-----------------------------------------------------|----------------------------------------------------------------|
| nt Home 🔺 About MPOnline 🔘 Citizen S           | Services 🝳 Locate KIOSK/CSCs 🌮 Apply for ne         | v KIOSK 🕞 Grievances 💲 Contact us                              |
| irm and Society                                |                                                     |                                                                |
| Existing user who already applied, also l      | nave to create their Login. Click Here to Create Ne | w Login                                                        |
| Sign in to your Account                        | Firm Act                                            | Society Act                                                    |
| olgin in to your Account                       | Here you can see the rules of firm                  | Here you can see the rules of society                          |
| Email                                          |                                                     |                                                                |
| Password                                       | INDIAN PARINERSHIP ACT, 1932 [Hindi]                | MP SOCIETY REGISTRIKARAN ADHINIYAM, 1973                       |
| lew User? Sign Op                              |                                                     |                                                                |
| User Manual                                    |                                                     | Contact us                                                     |
| Jser manuals will help you how to submit ap    | plication and many more                             |                                                                |
| User Manual Firm Registration                  | User Manual Society Registration                    | MPOnline Customer Care                                         |
| Guidline For Firm & Society Registration       | User Manual Department                              |                                                                |
| For Hindi Unicode Typing                       | Download Hindi(Unicode) Mangal Font                 |                                                                |

| मध्यप्रवृष्टा सरकार का पाटल<br>Home . 4 About MPOpline . ी Citizen Se                         | peres O Locate KIOSK/CSCs A Apply for                                                                  | new KIOSK @ Grievances ① Contact us                                                                                                    |
|-----------------------------------------------------------------------------------------------|----------------------------------------------------------------------------------------------------|----------------------------------------------------------------------------------------------------|
| Hello, SHILPA VINEET !<br>Last logged in - 05-Aug -2015 10-37 AM                              |                                                                                                    | 6 0                                                                                                    |
| Notice Firms And Society Notification                                                         |                                                                                                    |                                                                                                    |
| Firm<br>Through this link you can apply for firm<br>registration.<br>Firm Online Registration | Society<br>Through this link you can apply for<br>society registration.<br>Society Online Registration | Track Application<br>Know your application current status<br>along with complete processing history,<br>Draft Application<br>Unpaid Application<br>Application Status<br>Registration Certificate |
| User Manual<br>User manuals will help you how to submit a                                     | pplication and many more                                                                               | Contact us                                                                                                    |
| User Manual Firm Registration                                                                 | User Manual Society Registration                                                                       | MPOnline Customer Care                                                                                                    |
| Guidline For Firm & Society Registration                                                      | User Manual Department                                                                                 |                                                                                                    |
| For Hindi Unicode Typing                                                                      | Download Hindi(Unicode) Mangal Font                                                                    |                                                                                                    |

Click on Society Online Registration

| मध्यप्रदेश सरकार क<br>🔒 Home 🛔 About MPOnline 🔾          | ा पोर्टल<br>Citizen Services 오 Lo | Wednesday, Augu<br>scate KIOSK/0 | 15 05, 2015 10:39:41<br>25Cs 🖉 Apply for new KIOSK 🞯 G | irievances © Cont | act us             |
|----------------------------------------------------------|-----------------------------------|----------------------------------|--------------------------------------------------------|-------------------|--------------------|
|                                                          |                                   |                                  |                                                        | SHILPA VINE       | T   Home   Signout |
| o Open Base Niyamawali Click He                          | re                                |                                  |                                                        |                   |                    |
| Are you a government agency /<br>Society / Departments * | Select                            | •                                | Do you keep base<br>niyamavali/model By-IAWS ? *       | Select            | •                  |
|                                                          |                                   | Cor                              | ntinue                                                 |                   |                    |
|                                                          |                                   |                                  |                                                        |                   |                    |
|                                                          |                                   |                                  |                                                        |                   |                    |
|                                                          |                                   |                                  |                                                        |                   |                    |
|                                                          |                                   |                                  |                                                        |                   |                    |
|                                                          |                                   |                                  |                                                        |                   |                    |

| अगर प्रयोग का प्रथम का का स्थाय है।<br>संस्थाय देश सरकार | भारित<br>का पोर्टल           | Registr                                                                        | ar, Firms and Societies<br>Government of Mathya Pradesh |
|----------------------------------------------------------|------------------------------|--------------------------------------------------------------------------------|---------------------------------------------------------|
| 📸 Home 🌲 About MPOnline 🗧                                | C) Citizen Services 🛛 Locate | anday, August 05, 2015 10:40:07<br>a KIOSK/CSCs 🔏 Apply for new KIOSK C C Grie | vances 🔇 Contact us                                     |
|                                                          |                              |                                                                                | SHILPA VINEET   Home   Signo                            |
| Fo Ope <mark>n</mark> Base Niyamawali Click H            | ere                          |                                                                                |                                                         |
| Are you a government agency<br>/ Society / Departments * | NO ¥                         | Do you keep base niyamavali/model By-<br>IAWS ? *                              | NO                                                      |
| Upload Your Niyamawali (See                              | up to 200 KB * add format)   | Choose file No file chosen                                                     |                                                         |
|                                                          |                              |                                                                                |                                                         |
|                                                          | 1.                           | Continue                                                                       |                                                         |
|                                                          |                              |                                                                                |                                                         |
|                                                          |                              |                                                                                |                                                         |
|                                                          |                              |                                                                                |                                                         |
|                                                          |                              |                                                                                |                                                         |
|                                                          |                              |                                                                                |                                                         |
|                                                          |                              |                                                                                |                                                         |
|                                                          |                              |                                                                                |                                                         |

|                                                                                                    | SOCI                                                                | ETY ONLINE                         | REGISTRATION FORM                                                                                                    |        |   |
|----------------------------------------------------------------------------------------------------|---------------------------------------------------------------------|------------------------------------|----------------------------------------------------------------------------------------------------|--------|---|
| ∛ote :-                                                                                                    |                                                                     |                                    |                                                                                                    |        |   |
| <ul> <li>Indicates (*) Mandatory Fields</li> <li>Enter House No/Name, Land Ma</li> <li>Typing in Hindi (Unicode) For Di</li> </ul> | rk, Street No, Area Name<br>rection <mark>Click</mark> Here And For | in full address!<br>Download Click | : Here.                                                                                                    |        |   |
| Memorandum of society for regi                                                                                                    | stration of societies                                               |                                    |                                                                                                    |        |   |
| The Name of the society shall be *                                                                                                 |                                                                     |                                    | The Head office of the Society shall be situated at $^{\!\!\!\!\!\!\!\!\!\!\!\!\!\!\!\!\!\!\!\!\!\!\!\!\!\!\!\!\!\!\!\!\!\!\!$ |        |   |
| District *                                                                                                    | District                                                            | ٠                                  | Tehsil *                                                                                                    | Tehsil | ۲ |
| Email Id 🎽                                                                                                    |                                                                     |                                    | Contact No. *                                                                                                    |        |   |
| Pincode *                                                                                                    |                                                                     |                                    | Society Type 🍷                                                                                                    | Select | • |
| Mode of Application *                                                                                                    | Select                                                              |                                    | Fee (Rs)                                                                                                    |        |   |
| The objects of the society shall i                                                                                                 | be as under :-                                                      |                                    |                                                                                                    |        |   |
| S.No                                                                                                    |                                                                     | O                                  | bjective                                                                                                    |        |   |
| 1                                                                                                    |                                                                     |                                    |                                                                                                    |        |   |
| ADD.                                                                                                    |                                                                     |                                    |                                                                                                    |        |   |
| Member Of Committee                                                                                                    |                                                                     |                                    |                                                                                                    |        |   |

|  | FILL THE | REGISTR | ATION F | ORM |
|--|----------|---------|---------|-----|
|--|----------|---------|---------|-----|

| 1                                           | Name                                        | Father/Husband Name            | Designation   | H.No./P.No. Street | State              | District   | Tehsil |      | Occupation |
|---------------------------------------------|---------------------------------------------|--------------------------------|---------------|--------------------|--------------------|------------|--------|------|------------|
|                                             |                                             |                                | President •   |                    | Madhya 🔻           | district T | Tehnil | ¥11. |            |
| 2                                           |                                             |                                | Vice Presic • |                    | Madhya 🔻           | district 💌 | Tehsil |      |            |
| 3                                           |                                             |                                | Secretary .   |                    | Madhya 🔻           | district • | Tehsil | •    |            |
| 4                                           |                                             |                                | Treasurer     |                    | Madhya 🔻           | district 🔻 | Tehsil | •    |            |
| 5                                           |                                             |                                | Joint Secr. • |                    | Madhya 🔻           | district 🔹 | Tehsil |      |            |
| 6                                           |                                             |                                | Member Y      |                    | Madhya 🔻           | district • | Tehsil | •    |            |
| 7                                           |                                             |                                | Member •      |                    | Madhya 🔻           | district 🔻 | Tehsil |      |            |
| ADD                                         |                                             |                                |               |                    |                    |            |        |      |            |
| Witnes                                      | s                                           |                                |               |                    |                    |            |        |      |            |
| Witness Name *                              |                                             |                                |               | Witness F          | ather Name *       |            |        | 1    |            |
| -                                           |                                             | 10.00 W                        |               |                    |                    |            |        |      |            |
| Prinopa                                     | Place of Busi                               | ness -                         |               |                    |                    |            |        |      |            |
|                                             |                                             |                                |               |                    |                    |            |        |      |            |
|                                             |                                             |                                |               |                    |                    |            |        |      | d.         |
|                                             | the uploade                                 | d document related to t        | he Society    |                    |                    |            |        |      |            |
| Select                                      |                                             |                                |               |                    |                    |            |        |      |            |
| Select                                      |                                             |                                |               |                    |                    |            |        |      |            |
| Select                                      | nawak                                       |                                |               |                    |                    |            |        |      |            |
| Select                                      | nawak<br>formation of Q                     | fficer                         |               |                    |                    |            |        |      |            |
| Select<br>Niyar<br>Id In<br>For ID          | nawali<br>formation of C                    | fficer<br>प्रहला               | নেৰ বুল       |                    | Identification nur | nber       |        |      |            |
| Select                                      | nawali<br>formation of O<br>ess Information | fficer<br>यहना<br>of Officer   | নৰ বুল        | •                  | Identification nur | nber       |        |      |            |
| Select<br>Niyar<br>Id In<br>For ID<br>Raddo | nawali<br>formation of G<br>ess Information | fficer<br>यहका<br>n of Officer | त्वर गुम्     |                    | Identification nur | nber       |        |      |            |

# AFTER FILLING THE FORM CLICK PREVIEW

#### SOCIETY ONLINE REGISTRATION FORM

#### Memorandum of society for registration of societies

1. The Name of the society shall be Radhe krishna

2. The Head office of the Society shall be situated at Bhopal Tehsil वैरसिया District Bhopal Pincode 462023 Will be located in Madhya Pradesh .

The objects of the society shall be as under :-

| S.No |      | objective |
|------|------|-----------|
| 1    | Test |           |

#### . .....

#### Member Of Committee

4. The management of affairs of the society is entursted by the Regulations of the society to the Governor, Council of Directors, Committee or Governing Body, Whose names, addresses and occupation are specified below :-

| S.No | Name        | Designation     | Full Address                             | Occupation |
|------|-------------|-----------------|------------------------------------------|------------|
| 1    | Test / Test | President       | 1 ' 1 ' Berasia' Bhopal ' Madhya Pradesh | Test       |
| 2    | Test / Test | Vice President  | 1 ' 1 ' Berasia' Bhopal ' Madhya Pradesh | Test       |
| 3    | Test / Test | Secretary       | 1' 1' Berasia' Bhopal' Madhya Pradesh    | Test       |
| 4    | Test / Test | Treasurer       | 1 '1 'Berasia' Bhopal 'Madhya Pradesh    | Test       |
| 5    | Test / Test | Joint Secretary | 1' 1' Berasia' Bhopal' Madhya Pradesh    | Test       |
| 6    | Test / Test | Member          | 1' 1' Berasia' Bhopal' Madhya Pradesh    | Test       |
| 7    | Test / Test | Member          | 1'1'Berasia' Bhopal Madhya Pradesh       | Test       |

5. One copy of the regulation of the society duly certified as required by sub-section (3) of section 6 of the Madhya Pradesh Society Registrikaran Adhiniyam, 1973 (No. 44 of 1973) is filed with this memorandum of Association.

We, the several persons whose names and addresses are mentioned below are desirous of forming a society in pursuance of the aforesaid Memorandum of Association and have signed the memorandum in the presence of the witnesses as Shown below :-

## **CLICK ON SAVE**

| No Name       | Full Add                                 | ress               | Signature |
|---------------|------------------------------------------|--------------------|-----------|
| 1 Test / Test | 1 ' 1 ' Berasia' Bhopal ' Madhya Pradesh |                    |           |
| 2 Test / Test | 1 ' 1 'Berasia 'Bhopal' Madhya Pradesh   |                    |           |
| 3 Test / Test | 1 ' 1 'Berasia' Bhopal' Madhya Pradesh   |                    |           |
| 4 Test / Test | 1 '1 'Berasia' Bhopal' Madhya Pradesh    |                    |           |
| 5 Test / Test | 1' 1' Berasia' Bhopal' Madhya Pradesh    |                    |           |
| 6 Test / Test | 1 1 Berasia Bhopal Madhya Pradesh        |                    |           |
| 7 Test / Test | 1'1' Berasia' Bhopal' Madhya Pradesh     |                    |           |
|               |                                          | Witness            |           |
| ate           |                                          | Signature          |           |
|               |                                          | Name               |           |
|               |                                          | Father's/Husband's | Name      |
|               |                                          | Full address       |           |
|               |                                          |                    |           |

# CLICK TO PAY FOR CHALLAN

5. One copy of the regulation of the society duly certified as required by sub-section (3) of section 6 of the Madhya Pradesh Society Registrikaran Adhiniyam, 1973 (No. 44 of 1973) is filed with this memorandum of Association.

We, the several persons whose names and addresses are mentioned below are desirous of forming a society in pursuance of the aforesaid Memorandum of Association and have signed the memorandum in the presence of the witnesses as Shown below :-

| S.No | Name        | Full Address                           | Signature |
|------|-------------|----------------------------------------|-----------|
| 1    | Test / Test | 1`1'Berasia`Bhopal'Madhya Pradesh      |           |
| 2    | Test / Test | 1`1`Berasia`Bhopal'Madhya Pradesh      |           |
| 3    | Test / Test | 1' 1' Berasia' Bhopal' Madhya Pradesh  |           |
| 4    | Test / Test | 1 1 Berasia Bhopal Madhya Pradesh      |           |
| 5    | Test / Test | 1 1 Berasia' Bhopal' Madhya Pradesh    |           |
| б    | Test / Test | 1' 1' Berasia' Bhopal ' Madhya Pradesh |           |
| 7    | Test / Test | 1 1 Berasia Bhopal Madhva Pradesh      |           |

6. We office bearer/members as below accept model bye-laws Form-1A as bye-laws of the society.

| (Secretary)                                                                                                    | (Treasurer/Member)                                                                                                    |                                                                                                    |
|----------------------------------------------------------------------------------------------------|----------------------------------------------------------------------------------------------------|----------------------------------------------------------------------------------------------------|
|                                                                                                    | Witness                                                                                                    |                                                                                                    |
|                                                                                                    | Signature                                                                                                    |                                                                                                    |
|                                                                                                    | Name                                                                                                    |                                                                                                    |
|                                                                                                    | Father's/Husband's Name                                                                                                    |                                                                                                    |
|                                                                                                    | Full address                                                                                                    |                                                                                                    |
| प्रावटी पंजीकरण की जानकारी सफलतापूर्वक स्वीकार कर ली गई<br>इसी आवेदन कमाक के साथ कीओरक दव<br><del>Your Application No is -</del><br>Proceed to Pay for Registration Fee (Chalan | हैं। कृपया अपना आबेदन कमांक सुरक्षित रखे , बाद से पोर्टल फीस<br>1एर / आबेदक द्वारा सबसिट की जावेगी.<br>\$4230202578405082015<br>Fee) Return To Firms And Society Home |                                                                                                    |
|                                                                                                    | (Secretary)<br>सायटी पंजीकरण की जानकारी सफलतापूर्वक स्वीकार कर ली गई<br>इसी आवेदन क्रसांक के साथ कीओस्क द्र<br>Proceed to Pay for Registration Fee (Chalar            | (Secretary) (Treasurer/Member)<br>Witness<br>Signature<br>Name<br>Father's/Husband's Name<br>Full address<br>Full address<br>Full address<br>Full address<br>Full address<br>Full address<br>Full address<br>Full address |

Attach the Required Documents like Photo in jpeg format up to 50 KB in size, Proof of address document in PDF format up to 50 KB in size, Proof of Identity document in PDF format up to 50 KB in size and Click on save button.

Fee Details will also be shown i.e. for ordinary society it is INR 100/- and for Mahila Mandal and Yuwa Mandal it is INR 40/-

On Submission Society application number will be generated.

Please save this Application number for future use, it will be used after returning from cyber treasury portal, by paying Challan fee electronically.

Please click on Proceed to pay Challan Fee.

Once clicked it will be redirected **to CYBER TREASURY PORTAL**. Below mentioned screen will be shown

| Dep                               | partness & Accounts<br>partment of Finance<br>Govt. of MP                                                            |                                                                                                    |
|-----------------------------------|----------------------------------------------------------------------------------------------------|----------------------------------------------------------------------------------------------------|
| -                                 | Select Department                                                                                                    |                                                                                                    |
| Commercial Tax                    | Mineral Resources                                                                                                    | Dividend & Profit                                                                                                    |
| Town&Country                      | Firms & Societies                                                                                                    | Loan & Advances                                                                                                    |
| NPS                               | Other Department                                                                                                    | Transport                                                                                                    |
| My Area I Web Prompt I Bill Searc | h <u>Cyber Treasury</u> I Chalan Search I Pension Search                                                             | l Help Desk II <u>Home</u>                                                                                                    |
| Copyright, 2004.                  | Al rights reserved with Directorate of Treasuries & Accounts, Hudiya Pondes<br>Designed & Developed by - CHC Limited | h                                                                                                    |
|                                   | Dep<br>Commercial Tax<br>Town&Country<br>NPS<br>My Area TWeb Prompt I Bill Searc<br>Correct. 2004                    | Department of Finance<br>Govt. of MP         Select Department         Commercial Tax         Town&Country         NPS         Mp Area         I Web Prompt I Bill Search Scher Treasury I Chalan Search I Pension Search         Country         Select Department         Other Department         My Area         I Web Prompt I Bill Search Scher Treasury I Chalan Search I Pension Search         Country         Scher Treasury I Chalan Search I Pension Search         Country L 2004, Alights search with Department |

Please Click on Firms & Societies button to fill required details.

|                |                                          | E-form for Cyber Receipt                                                                                                    |
|----------------|------------------------------------------|----------------------------------------------------------------------------------------------------|
| Cyber Treasury | TIN/REGISTRATION NO                      |                                                                                                    |
|                | OFFICE NAME*                             | Assistant Registrar                                                                                                    |
|                | DIVISION*                                | 05BHOPAL                                                                                                    |
|                | FIRMS/SOCIETY NAME*                      |                                                                                                    |
|                | ADDRESS :                                |                                                                                                    |
| VERIFY >       |                                          | FLAT/BLOCK NO:         PREMISES / BUILDING / VILLAGE           ROAD/STREET/LANE:         AREA/LOCALITY           CITY/DISTRICT:         BHOPAL         STATE/UT           (if other city, specify)         PINCODE |
|                | E - MAIL *                               | (FOR GETTING RECEIPT)                                                                                                    |
|                | HEAD OF ACCOUNT<br>NAME OF ACT *         | 1475-Other General Economic Services-1475-00-200-0000-Regulation 🔹 🤝                                                                                                    |
|                | PURPOSE/SUBHEAD*                         | Click here to Select the Purpose 👻 🤝                                                                                                    |
|                | ASSESSMENT YEAR/<br>CONCERNING YEAR*     | 20122013 🔹 🖜                                                                                                    |
|                | ASSESSMENT PERIOD/<br>CONCERNING PERIOD* | Others -                                                                                                    |
|                |                                          | Ctote Bank Offedia                                                                                                    |

All these fields which are marked **\*** Mandatory.

Fill in the mandatory fields and submit the application.

On submission below mentioned **preview of information** will be displayed.

| र्ष्ट्रिय<br>मध्य प्रदेश शासन<br>वित्त विभाग           | <b>Treasuries I Accounts</b><br>Department of Finance<br>Govt. of MP                                                   |  |  |  |
|--------------------------------------------------------|----------------------------------------------------------------------------------------------------|--|--|--|
|                                                        | CYBER TREASURY                                                                                                    |  |  |  |
| DEPARTMENT                                             | CO-OPERATION                                                                                                    |  |  |  |
| HEAD OF ACCOUNT                                        | 1475-Other General Economic Services-1475-00-200-0000-Regulation                                                       |  |  |  |
| SCHEME HEAD                                            | 0000                                                                                                    |  |  |  |
| DISTRICT/DIVISION                                      | BHOPAL                                                                                                    |  |  |  |
| DEPOSITOR/FIRM/SOCIETY NAME                            | test                                                                                                    |  |  |  |
| LAT /BLOCK NO.                                         |                                                                                                    |  |  |  |
| NAME OF PREMISES /BUILDING/VILLAGE                     |                                                                                                    |  |  |  |
| ROAD/STREET/LANE                                       |                                                                                                    |  |  |  |
| AREA/LOCALITY                                          |                                                                                                    |  |  |  |
| CITY/DISTRICT                                          |                                                                                                    |  |  |  |
| STATE/UT                                               | Madhya Pradesh                                                                                                    |  |  |  |
| PINCODE                                                |                                                                                                    |  |  |  |
| E-MAIL                                                 | test@gmail.com                                                                                                    |  |  |  |
|                                                        | Please Verify Your Details ! Otherwise your money will be lost.                                                        |  |  |  |
| TIN/REGISTRATION NO                                    |                                                                                                    |  |  |  |
| OFFICE NAME                                            | Assistant Registrar                                                                                                    |  |  |  |
| ASSESSMENT YEAR                                        | 2012+2013                                                                                                    |  |  |  |
| ASSESSMENT PERIOD                                      | Others                                                                                                    |  |  |  |
| PURPOSE                                                | Registration of Society                                                                                                |  |  |  |
| BANK NAME                                              | State Bank Of India                                                                                                    |  |  |  |
| lease verify the information entered , click Submit to | nake the payments otherwise click Back to modify details Submit Back                                                   |  |  |  |
| Citizen                                                | harter   CodesiRules   DDO Help   Useful Links   FAQ   Circulars/Notifications   Download   About us   Home            |  |  |  |
| My Area  Events                                        | Feedback  Guest Book  Cyber Treasury   Reports  Unique Sanction No.  Challan Search   Web Prompt  Help Desk/Grievances |  |  |  |
|                                                        | Convisite 2004 All visit reasoned with Dicestorate of Transvision & Assounts, Court of M.D.                            |  |  |  |

Preview of form submitted.

If all these filled information are correct then please click on **Submit button**, else click on **Back Button**.

On Click Submit Button you will be redirected to Banking website.

Below displayed screen will be show Union Bank of India Screen

Please insert your banking credentials to login. If you do not have net banking facility, KIOSK/CSC help can be taken in this regard.

Applicant will have to pay Fee amount directly to KIOSK/CSC in that case.

**Filled Credentials Screen** 

|                                                                                                    |                                                                                                    | 022-2575 1500 (In India - Chargeable)<br>+91-22-2571 9600 (For NRIs)                 |
|----------------------------------------------------------------------------------------------------|----------------------------------------------------------------------------------------------------|--------------------------------------------------------------------------------------|
| Retail Internet B                                                                                                    | anking Login                                                                                                    |                                                                                      |
| User ID<br>Login Passw                                                                                                    | 208135156         ** Virtual Keyboard           0 r u p a b h y c f         0 g p m t s o r l w 2           ord         ** G r u p a b h y c f         0 g p m t s o r l w 2           Login         ** G r u p a b h y c f         0 g p m t s o r l w 2           Clear         ** G r u p a b h y c f         0 g p m t s o r l w 2           Terms of Use 1 Disclaimer         Back Space         Clear                                                                                                    | 7 5<br>1 9<br>6 4<br>8                                                               |
| 2 Factor Author<br>If you are ena<br>essential for yo<br>Click here for to<br>Click here for to                                             | Infraction - Safe & Secure ebanking:<br>Use of Virtual Keyboard:<br>Use of Virtual Keyboard:<br>Use of Nirtual Keyboard:<br>Use of Nirtual Keyboard:<br>Second Second | rd alwaya,<br>'a public<br>awt boxes                                                 |
| Customer Alert !! [<br>: Do not respond to<br>: Fraudulent e-mails<br>: Bank will never se:<br>: Always visit Bank's<br>: Do not respond to | teware of phishing)<br>fraudulent communications asking your confidentials like A/c No, User Id, Password, Car<br>contain links of lock-alike websites to mislead into entering sensitive financial data.<br>d such communications to customera asking for their personal or confidential informatio<br>riste instead of clicking on the links provided in emails or third party websites.<br>pop-up windows asking for your confidential information.                                                                                                    | d No, etc.                                                                           |
| Gentle word of caut<br>: The Passwords are<br>: Please do not click<br>: Please do not kee                                                  | ion !!<br>case sensitive. Please be careful while entering the passwords.<br>: on Back/Forward/Refresh button of your Browser. Please do not click twice on any option<br>p the page idle for more than three minutes.                                                                                                    | s/buttons.                                                                           |
|                                                                                                    |                                                                                                    |                                                                                      |
| on Login Button t<br>, <u>Union Bank</u><br>∵\ <sub>f</sub>                                                                                 | : <b>o enter Banking environment.</b><br>Welcome Mis SATYA NARAYAN SUMAN. You<br>last k-99පරිon at 05/01/201311:02:00AM                                                                                                    | (i 1800 22 2144 (Toi Free)<br>€ Internet   Protected Mode: Off                       |
| on Login Button t<br>Union Bank<br>of India<br>t<br>f<br>nts ASBA Demat Tnmsfers                                                            | : <b>O enter Banking environment.</b><br>Welcome Mis SATYA NARAYAN SUMAN. You<br>last k-9%~f on at 05/01/201311:02:00AM                                                                                                    | (i 1800 22 2144 (Toi Free)<br>mammmm<br>sentment                                     |
| on Login Button t<br>Union Bank<br>of India                                                                                                 | :O enter Banking environment.         :So enter Banking environments.         Welcome Mis SATYA NARAYAN SUMAN. You list k-99e-f on at 05/01/201311:02:00AM         Tu: Payment Requests Online FD Mails Profile Activity Bill Press         Information& Reminders         ! Your intermetSaming Sign On Plasswordexpl*es in next 26 days<br>Your intermet Banking Transaction Plasword expl*es 11 next 26 days         Please do not for Stetute change your Sign On/Transaction password before it explice         NEETIGICSPowments A                                                                                                    | (j 1800 22 2144 (Toi Free)<br>mammmm<br>sentment                                     |
| on Login Button t<br>Union Bank<br>of India                                                                                                 | So enter Banking environment.         Welcome Mis SATYA NARAYAN SUMAN. You last L>99-of on at 05/01/201311:02:00AM         Tu: Payment Requests Online FD Mails Profile Activity Bill Press         Information& Reminders         Your IntermetSamme, Sign On Plasswordexpl*es n next 28 days         Your IntermetBallong Transaction Plasswordexpl*es n next 28 days         Please do not for Sletto change your Sign On/Transaction password before it expired         NEFT/RTGSPnyments A         * Pending Payments Dia: Not Available         SynchronizeAddress A         * Vevidpate your COTTI.micalioAnddress                                                                                                    | ● Internet   Protected Mode: Off<br>(i 1800 22 2144 (Tou Free)<br>mammmm<br>sentment |

Now Transfer Funds using IMPS..,. Go to Transfers.... NPS

We are pleased to extend the service to you As I custometor Unit)((Bank, we veue your 1u—stitkti 10( —ovement i'l the content Ind the services otferKI by ut. We shal elideavono meetyour need& and try to offeras meny aervie aas poul.blt

Terms of Uae | Olsciern

| Department Code                   | 15                                        |  |
|-----------------------------------|-------------------------------------------|--|
| Major Head                        | 1475                                      |  |
| Sub Major Head                    | 00                                        |  |
| Minor Head                        | 200                                       |  |
| Scheme Head                       | 0000                                      |  |
| Name of Tax Paver                 | fdfdsfdsfd                                |  |
| Flat/Block No                     |                                           |  |
| Name of Premises/Building/Village |                                           |  |
| Road/Street/Lane                  |                                           |  |
| Area/Locality                     |                                           |  |
| City/District                     |                                           |  |
| State/UT                          | Madhya Pradesh                            |  |
| Pin Code                          |                                           |  |
| email                             | satya.be05@gmail.com                      |  |
| TIN Registration No               |                                           |  |
| District                          | 17                                        |  |
| Assessment Year                   | 2012                                      |  |
| Period                            | 98                                        |  |
| Purpose                           | Registration of Society                   |  |
| Treasury Serial No                | 0                                         |  |
| Act Code                          | null                                      |  |
| Circle Code                       |                                           |  |
| Office Name                       | Assistant Registrar                       |  |
| Merchant Code                     | MPGOVT                                    |  |
| Department Name                   | null                                      |  |
| Abbreviation of Department Name   | 15                                        |  |
| Description of HOA                | Other General Economic Services           |  |
| District Name                     | INDORE                                    |  |
| Treasury Code/Parent Treasury     | 170                                       |  |
| Please Enter Amount               | 0                                         |  |
| Debit Account                     | (SATYA NARAYAN SUMAN) - 580902010001056 - |  |
| Payment Remarks                   | × •                                       |  |

Please insert Amount i.e. Simple Society Rs. 3000/-(Normal), Rs. 5000/-(Tatkal), Mahila Mandal & Yuvak Mandal Rs. 1000/-(Normal), Rs. 1500/-(Tatkal) also enter remark if any although it is not Mandatory.

Click on Confirm Button to pay Next screen, please insert your Transaction particular.

### Receipt will be generated; CIN Number will also be mentioned in that receipt.

**CIN Number Receipt** 

| Jubin_111.pdf - Adobe Reader<br>File Edit View Window Help |                                                                            |                      |                                                                           |                                                                 |  |  |
|------------------------------------------------------------|----------------------------------------------------------------------------|----------------------|---------------------------------------------------------------------------|-----------------------------------------------------------------|--|--|
|                                                            | 1 / 1 😑 🕂 130% 🕶                                                           |                      | Too                                                                       | ls Sign Comment                                                 |  |  |
| CSTM - State Tax C                                         | CSTM - State Tax Challan                                                   |                      |                                                                           | Click on Tools to convert<br>PDF documents to Word or<br>Excel. |  |  |
| Transa                                                     | Transaction Status Union Bank                                              |                      |                                                                           |                                                                 |  |  |
| Ad                                                         | Acknowledgement Receipt for Online Tax Payment to M.P. State<br>Government |                      |                                                                           |                                                                 |  |  |
| TIN (Tax p<br>Registratio                                  | TIN (Tax payment Identification Number) / Enrollment/<br>Registration No   |                      | Depositor/Dealer Name: satya narayan suman<br>Address: """Madhya Pradesh, |                                                                 |  |  |
| Name of A                                                  | Act:                                                                       |                      | Concern Year/Assessment Year: 2012                                        |                                                                 |  |  |
| Name and                                                   | Code of the Bank:                                                          | Union Bank of Indi   | ndia(026)                                                                 |                                                                 |  |  |
| Name and                                                   | d Code of the Branch:                                                      | Union Bank of Indi   | a,MALAVIYA NAGAR,BHOPAL(538370)                                           |                                                                 |  |  |
| Bank Scro<br>No. 1272                                      | oll No./Bank Challan<br>23808                                              |                      | Date of Transaction:- 24-Dec-2012<br>Time of Transaction:- 01:15:17.17    |                                                                 |  |  |
| Assessme                                                   | ent/Concerning period:- 98                                                 |                      |                                                                           |                                                                 |  |  |
| Head of A                                                  | /c details:                                                                | 1475002000000        |                                                                           |                                                                 |  |  |
| Amount in                                                  | i figures:                                                                 | 1.0                  |                                                                           | <b>i</b> 1                                                      |  |  |
| Amount in                                                  | words: Rupees One                                                          |                      |                                                                           |                                                                 |  |  |
| Challan Id                                                 | lentification Number (CIN) : UI                                            | BIN053837014752412   | 2201200003                                                                | ] [                                                             |  |  |
| Bank Refe                                                  | erence No.: 12723808                                                       |                      |                                                                           | 7                                                               |  |  |
| Note: Trea                                                 | asury Challan No. can be obtain                                            | ed from CIN search t | facility available at www.mptreasury.org                                  | <b>-</b> 1                                                      |  |  |
|                                                            |                                                                            |                      |                                                                           | - I                                                             |  |  |
|                                                            |                                                                            |                      |                                                                           |                                                                 |  |  |
|                                                            |                                                                            |                      |                                                                           | I                                                               |  |  |
|                                                            |                                                                            |                      |                                                                           |                                                                 |  |  |
| 🚱 🖉 🗎 🔍                                                    | 📡 🥓 <u>ឌ</u> 🔟                                                             |                      |                                                                           | ▲ 🕨 🌒 11:08 AM<br>1/5/2013                                      |  |  |

Email and SMS intimation will also be sent to Applicant provided Email Id.

Please keep this receipt safe for future reference and take print out of this receipt (Advisable)

Please click on below mentioned **URL** to complete remaining application process.

https://www.mponline.gov.in/Portal/services/firmsandsociety/HomeNew.aspx

Below mentioned screen will be displayed.

| अगर कांग्रेस का का का का का का का का का का का का का | Wednesday, August 05, 2015 10:35:04                 | Registrar, Firms and Societies<br>Government of Madhya Prodesh |
|-----------------------------------------------------|-----------------------------------------------------|----------------------------------------------------------------|
| 👚 Home 🛔 About MPOnline 🔇 Citizen S                 | ervices 오 Locate KIOSK/CSCs 🔊 Apply for new         | KIOSK 🗲 Grievances 🔇 Contact us                                |
| rm and Society                                      |                                                     |                                                                |
| Existing user who already applied, also h           | ave to create their Login. Click Here to Create Nev | r Login                                                        |
| Sian in to your Account                             | Firm Act                                            | Society Act                                                    |
| Email                                               | Here you can see the rules of firm                  | Here you can see the rules of society                          |
| Password                                            | INDIAN PARTNERSHIP ACT, 1932 [Hindi]                | MP SOCIETY REGISTRIKARAN ADHINIYAM, 1973                       |
| Login                                               | INDIAN PARTNERSHIP ACT, 1932                        | MP SOCIETY REGISTRIKARAN ADHINIYAM, 1973                       |
| ew User? Slon Up                                    |                                                     |                                                                |
| User Manual                                         |                                                     | Contact us                                                     |
| ser manuals will help you how to submit ap          | plication and many more                             |                                                                |
| User Manual Firm Registration                       | User Manual Society Registration                    | MPOnline Customer Care                                         |
| Guidline For Firm & Society Registration            | User Manual Department                              |                                                                |
| For Hindi Unicode Typing                            | Download Hindi(Unicode) Mangal Font                 |                                                                |

Login again and click on Unpaid Application Link

| अग्र भाषित विश्व में प्रियम के प्रति का परिल                                                | Wednesday, August 05, 2015 18:44:10                                                                    | Registrar, Firms and Societies<br>Government of Madhya Pradesh                                                                                                    |
|---------------------------------------------------------------------------------------------|----------------------------------------------------------------------------------------------------|----------------------------------------------------------------------------------------------------|
| Home 🛔 About MPOnline 🔿 Citizen S                                                           | ervices 🍳 Locate KIOSK/CSCs 💣 Apply fo                                                                 | r new KIOSK 🗲 Grievances 🕲 Contact                                                                                                    |
| Hello,<br>Last logged in : 05-Aug-2015 06:42 PM                                             |                                                                                                    | 6 0                                                                                                    |
| Notice Firms And Society Notification                                                       |                                                                                                    | CHANGE PASSWORD SIGN OUT                                                                                                    |
| Firm<br>hrough this link you can apply for firm<br>egistration.<br>Firm Online Registration | Society<br>Through this link you can apply for<br>society registration.<br>Society Online Registration | Track Application<br>Know your application current status<br>along with complete processing history<br>Dreft Application<br>Unperd Application<br>Application Status<br>Registration Certificate |
| User Manual<br>ser manuals will help you how to submit                                      | application and many more                                                                              | Contact us                                                                                                    |
| User Manual Firm Registration<br>Guidline For Firm & Society Registration                   | User Manual Society Registration<br>User Manual Department                                             | MPOnline Customer Care                                                                                                    |
| For Hindi Unicode Typing                                                                    | Download Hindi(Unicode) Mangal Font                                                                    |                                                                                                    |

| LICK ON SOCIETY REGISTRATIO | N                                                                       |
|-----------------------------|-------------------------------------------------------------------------|
| MPO nline Limited           | Registrar, Firms and Societies                                          |
| Wednesday, August (         | 15. 2015 18:44:48<br>∯ Apply for new KIOSK @# Grievances (€) Contact us |
|                             | Home   Signout                                                          |
| Firm & Society Unp          | paid Application(s)                                                     |
| © Firm Application(s)       | Society Application(s)                                                  |
|                             |                                                                         |
|                             |                                                                         |
|                             |                                                                         |
|                             |                                                                         |
|                             |                                                                         |
|                             |                                                                         |
|                             |                                                                         |
|                             |                                                                         |
|                             |                                                                         |
|                             |                                                                         |
|                             |                                                                         |
|                             |                                                                         |
|                             |                                                                         |

| MP nline Limi               | ted                                    |                                                                        | Registra                    | r, Firms and Societies<br>Government of Madhya Prodesh |
|-----------------------------|----------------------------------------|------------------------------------------------------------------------|-----------------------------|--------------------------------------------------------|
| n Home 🏔 About MPOnline 🔿 ( | Wedner<br>Otizen Services 🍳 Locate KIO | iday, August 05, 2015 18:45:0<br>ISK/CSCs 🏾 â <sup>™</sup> Apply for r | 6<br>new KIOSK 💽 Grievances | © Contact us                                           |
|                             |                                        |                                                                        |                             | Home   Signout                                         |
|                             | Firm & Socie                           | ty Unpaid App                                                          | lication(s)                 |                                                        |
|                             | © Firm Applicatio                      | n(s) ® Society                                                         | Application(s)              |                                                        |
| Application Id              | Society Name                           | Applied Date                                                           | Pending Since               | Action<br>Research to Resement                         |
|                             |                                        | 20,07/2013                                                             | o bay(s) o his bays         | Process to Payment                                     |
|                             |                                        |                                                                        |                             |                                                        |
|                             |                                        |                                                                        |                             |                                                        |
|                             |                                        |                                                                        |                             |                                                        |
|                             |                                        |                                                                        |                             |                                                        |
|                             |                                        |                                                                        |                             |                                                        |
|                             |                                        |                                                                        |                             |                                                        |
|                             |                                        |                                                                        |                             |                                                        |
|                             |                                        |                                                                        |                             |                                                        |
|                             |                                        |                                                                        |                             |                                                        |
|                             |                                        |                                                                        |                             |                                                        |

| Select the uploaded docur                                | nent related to the Society     |               |                       |        |   |
|----------------------------------------------------------|---------------------------------|---------------|-----------------------|--------|---|
| 🕅 Niyamawali                                             |                                 |               |                       |        |   |
| Id Information of Officer                                |                                 |               |                       |        |   |
| For ID                                                   | Passport                        | •             | Identification number |        |   |
| Address Information of Office                            | er                              |               |                       |        |   |
| For Address                                              | Electricity bill                |               | Number of addresses   |        |   |
| Attached :-(Upload Firm/S                                | ociety Officer Photo, Id And Ac | Idress Proof) |                       |        |   |
| Officer's Photo *<br>Size us to 50 KB * (rg-format)      | Choose file No file choser      | r.            |                       | Select |   |
| ld Proof <sup>**</sup><br>Sterup to 200 ×B + pdt Kernal) | Choose file No file chosen      |               | Select                |        |   |
| Address Proof *<br>Sie wate 200 KB * pet format;         | Choose file No file chosen      |               |                       | Select | • |
| Portal Fee Information                                   |                                 |               |                       |        |   |
| Appl <mark>i</mark> cation Fee Rs.                       | ii0/-                           |               |                       |        |   |
| Portal Fee Rs.                                           | 8100/-                          |               |                       |        |   |
| Total Fee Rs.                                            | H100/-                          |               |                       |        |   |
|                                                          |                                 | Sav           | e Document            |        |   |

Please use generated CIN Number (CIN Number is the number which is mentioned in your printed receipt)

It is very necessary to enter right CIN Number, because with out entering CIN Number your application may go to rejection.

Once inserted CIN Number, please click on **Proceed to Pay Button**.

Kiosk/CSC have to use his/her credential for **portal fee payment** 

## Click on Confirm Payment Button to generate receipt.

Receipt will be generated which shows

Provisional registration Number Society Name

**CIN Id Transaction** 

Id Payment Mode

Amount Paid

| स्ट<br>👔 Home   🌲 Ab | auggi diethie thi tuictio | vices 🛛 Locate KIOSK/C       | -Tuesda<br>SCs 崎 <sup>22</sup> Apply for new KIDSK €€ Grievan | v. May 05, 2015 2:12:14 FM<br>ces 🔇 Contact us |
|----------------------|---------------------------|------------------------------|---------------------------------------------------------------|------------------------------------------------|
|                      |                           | Transaction                  | Details                                                       |                                                |
|                      |                           | Check your Application Statu | s After 5 Working Days.                                       |                                                |
| Name of Firm :       | ayush tiwari              | Provisional Reg. No :        | F4230200023205052015                                          |                                                |
| Transaction Date:    | 05/05/2015 14:12:05       | Print Date:                  | 05 May 2015 2:12 PM                                           |                                                |
| Registration Fee:    | ₹0/-                      | Portal Charge (Rs.):         | ₹100/-                                                        |                                                |
| Total Amount (Rs.):  | ₹ 100/-                   | Transaction Id:              | 15050505893126336031                                          |                                                |
| Payment Mode :       | Cash                      | Chailan Id :                 | F423020002320505201500000000                                  |                                                |
|                      |                           | Print                        | 1                                                             |                                                |
|                      |                           |                              |                                                               |                                                |

### For Support and Help

Please contact on below mentioned address or contact numbers

Address:

Mponline Limited,

2nd Floor, Nirupam shopping Mall,

Ahamedpur, Hoshangabad Road

Bhopal-462026

**Contact Number** 

General Query - Ph: 0755 4019400 - 0755 4019406

For Email and Query/Concerns use below mentioned web address

https://www.mponline.gov.in/Portal/ContactHome.aspx#

Please Select Email/Query Section

**On selection New Complaint** 

Complaint log screen will be displayed as under

| Home About MPOnline - C      | itizen Services + Locate KIOSK/CSCs + For KIOS | K + For Citizen + Contact us +            |                                               |
|------------------------------|------------------------------------------------|-------------------------------------------|-----------------------------------------------|
| MPOnline - Complaint         | / Query                                        |                                           |                                               |
| Are you a citizen or Kiosk?* | Select                                         | User name:                                |                                               |
| Name Of Service*             | Select                                         | Application No. /Reference/Transaction ID |                                               |
| User Mobile No.              |                                                | Or User Email Id                          |                                               |
| Complaint Description*       |                                                | Attachment (if any)                       | Choose file No file chosen                    |
|                              | [r                                             |                                           | (.txt / .doc / .pdf / .xsl /.jpg /.zip /.rar) |
|                              | Cb                                             | DbFE                                      |                                               |

Fill required details and submit, Once submitted unique number will be generated for tracking your complaint.

Please keep this number safe for future use.